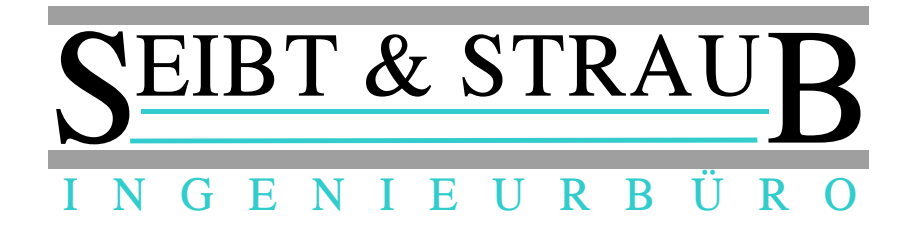

# optiTAX Bedienungsanleitung

## **Arbeitszeit - Dokumentation**

## Hinweis für Fahrer

## Zentralenvermittlung

Stand: 23.03.2015 Autor: Jörg Köhler, Stefan Straub Datei: Unternehmerportal PLUS - AZ-Doku - Fahrer Version 23.03.15.odt

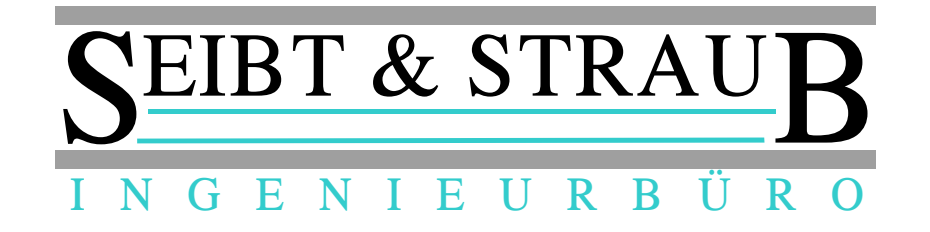

## Inhaltsverzeichnis

| 1.) Allgemeine Hinweise                                 | 3 |
|---------------------------------------------------------|---|
| 2.) KiVi / Terminal einschalten                         | 3 |
| 3.) Fahreranmeldung                                     | 3 |
| 4.) Arbeitszeit-Pausen beginnen/beenden                 | 4 |
| 5.) automatische Pausenerkennung (APE)                  | 5 |
| 6.) automatische Beendigung der Pause                   | 5 |
| 7.) Anzeige der aktuellen Schicht am KiVi / Terminal    | 6 |
| 8.) Fahrerabmeldung (Pauschal-Pause melden nicht aktiv) | 7 |
| 9.) Fahrerabmeldung (Pauschal-Pause melden aktiv)       | 7 |
| 10.) KiVi / Terminal ausschalten                        | 8 |

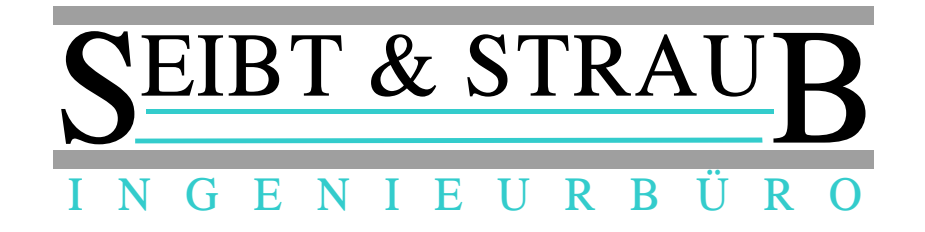

## 1.) Allgemeine Hinweise

Im nachfolgenden Dokument wird die KIVi / Terminal Bedienung für den Fahrer nach der Aktivierung der Arbeitszeiterfassung sowie der automatischen Pausenzeiterkennung kurz beschrieben.

Zu diesem Dokument:

Die Tasten des KiVi's werden invers dargestellt,

Die Tasten des Terminals werden in **{** } dargestellt,

Inhalte im Display in **dieser Schriftart**...

#### Weitere Dokumente

Hinweise für die Bedienung des Portals für den Unternehmer finden Sie auch im Dokument: → Unternehmerportal PLUS - AZ-Doku – *Portal* 

Hinweise für Einstellungen und Auskünfte in der Taxizentrale finden Sie im Dokument:

 $\rightarrow$  Unternehmerportal PLUS - AZ-Doku – Zentrale

## 2.) KiVi / Terminal einschalten

Um das KiVi / Terminal einzuschalten, betätigen Sie die Taste M / { 🔘 }

## 3.) Fahreranmeldung

Nachdem das KIVI eingeschaltet wurde und **Keine Aufträge** im Display angezeigt wird muss die Fahreranmeldung durchgeführt werden!

Taste: 6 drücken

Fahreranm.00000erscheint im Display

Jetzt muss die mehrstellige Fahrer PIN eingetippt werden. (z.B 1 2 3 4 5 ) (jeder Fahrer besitzt seine individuelle PIN)

Fahreranm. 12345

Taste: E / { O } drücken

wird gesendet erscheint im Display

Nachname, VornameANGEMELDET AUF WagenNrerscheint im Display

Fahrer ist jetzt angemeldet. (Schichtbeginn)

nach kurzer Zeit erscheint im Display

Keine Aufträge

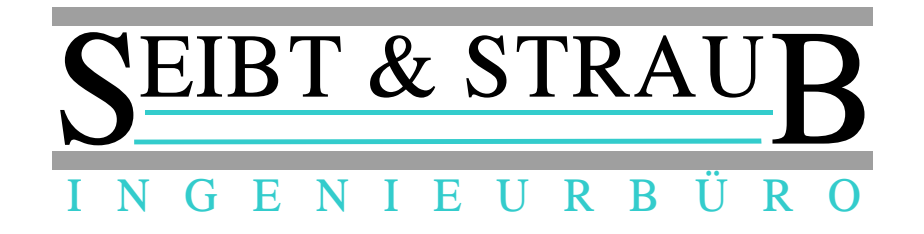

## 4.) Arbeitszeit-Pausen beginnen/beenden

Um dem System eine Arbeitszeit (AZ-) Pause zu signalisieren gehen Sie folgendermaßen vor:

#### AZ-Pause beginnen:

| Taste: 1 drücken         |       |                                                                                                    |  |
|--------------------------|-------|----------------------------------------------------------------------------------------------------|--|
| Pause                    | 000   | erscheint im Display                                                                                                    |  |
| Taste: 0 1 5 dr          | ücken | Hinweis: bestehende "kurz vom Funk" und sonstige speziellen<br>Pausenregelungen funktionieren wie gewohnt weiter. Eine AZ-Pause<br>melden Sie mit einem Wert ab 15 (Minuten Dauer). |  |
| Pause                    | 015   | erscheint im Display                                                                                                    |  |
| Taste: E / { O } drücken |       |                                                                                                    |  |
| PAUSE                    |       | erscheint im Display                                                                                                    |  |

nach kurzer Zeit erscheint im Display

#### Pause bis: xx:xx

Hinweis: Die AZ-Pause ist gemeldet bis zu der angezeigten Uhrzeit (informativ für die Zentrale) (Dauer sind die gemeldeten Minuten). Die Pause wird NICHT automatisch beendet. Die Pause läuft so lange weiter, bis Sie beginnen zu arbeiten oder die Pause aktiv beenden.

#### AZ-Pause beenden:

Taste: 1 drücken

PAUSE erscheint im Display Taste: 1 drücken

Pause 000 erscheint im Display

Taste: 9 9 9 drücken

Pause 999 erscheint im Display

Taste: E / { O } drücken

wird gesendet erscheint im Display

Pause beendet erscheint im Display

nach kurzer Zeit erscheint im Display

#### Keine Aufträge

Pause ist beendet (Pausenende)

Hinweis: Wenn Sie mit dem System arbeiten (z. B.: sich an einem Stand einbuchen oder das Taxameter auf besetzt schalten), dann wird die Pause automatisch beendet.

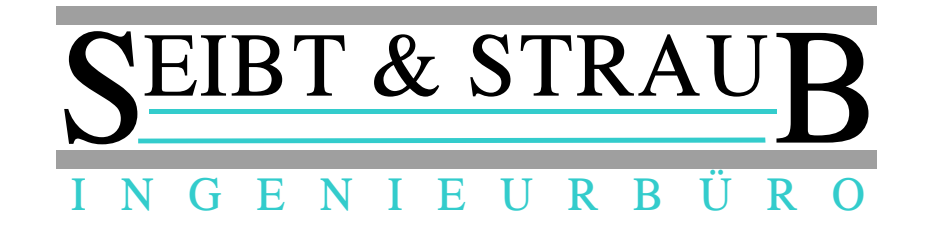

## 5.) automatische Pausenerkennung (APE)

Nach 20 Minuten keiner Fahrzeugbewegung und Taxameter Frei erhält der Fahrer eine Pausenanfrage.

Display meldet:

Pause? Nein: 0 .. 9

keine Pause:

Fahrer muss innerhalb von ca. 30 Sek. eine Taste zwischen 0 - 9 drücken!

Keine Pause

erscheint im Display

Pause:

Fahrer muss nichts drücken, evtl. ist der Fahrer gar nicht im Fahrzeug  $\rightarrow$  (Pausenbeginn, Fahrzeug behält Status: Halteplatz )

xx:xx Pause begonnen erscheint im Display

nach kurzer Zeit erscheint im Display

#### Pause ab: xx:xx

nach weiteren X Minuten (je Zentrale einstellbar) wird das Fahrzeug ausgebucht, wenn es zuvor eingebucht war (Regelungen unterschiedlich, je Zentrale einstellbar) im Display erscheint:

Pause läuft weiter AUSGEBUCHT

## 6.) automatische Beendigung der Pause

Die momentane AZ-Pause wird durch folgende Aktionen automatisch beendet:

- Taxameter wird auf besetzt gestellt  $\rightarrow$  (Pausenende)
- Fahrerabmeldung  $\rightarrow$  (Pausenende)
- Auftrags Annahme  $\rightarrow$  (Pausenende)
- manuelles Einbuchen  $\rightarrow$  (Pausenende)

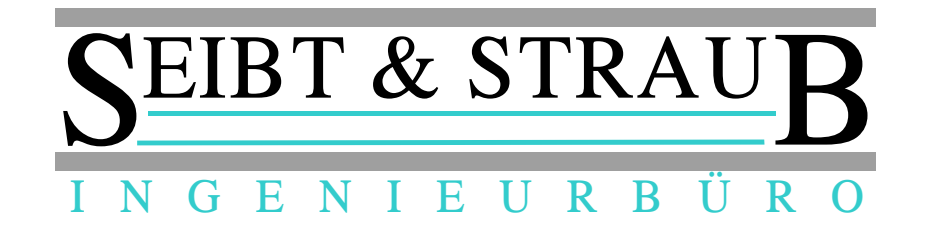

## 7.) Anzeige der aktuellen Schicht am KiVi / Terminal

Der Fahrer hat die Möglichkeit seine aktuelle Schicht samt AZ-Pausen im Display abzurufen. (Fahrer muss hierzu angemeldet sein)

| Taste: 3 d                                      | rücken (Service Mode)           |                                                  |    |
|-------------------------------------------------|---------------------------------|--------------------------------------------------|----|
| Service                                         | 000000                          | erscheint im Display                             |    |
| Taste: 5 0                                      | drücken                         |                                                  |    |
| Service                                         | 000050                          | erscheint im Display                             |    |
| Taste: E / <b>{</b>                             | O } drücken                     |                                                  |    |
| wird gesen                                      | det                             | erscheint im Display                             |    |
| Schichtrep<br>vom Datum<br>für Name,            | ort<br>Vorname                  | erscheint im Display (Taste: 🔨 / bzw. 🔽 scroller | 1) |
| Beginn:<br>Ende:<br>Dauer:<br>P-Dauer:<br>Pause | Uhrzeit<br>Ende<br>Zeit<br>Zeit |                                                  |    |

nach kurzer Zeit erscheint im Display

Keine Aufträge

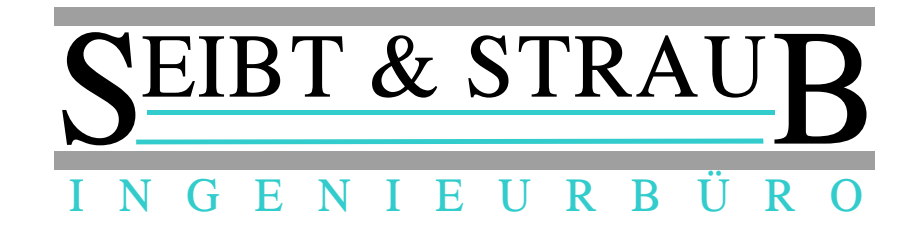

## 8.) Fahrerabmeldung (Pauschal-Pause melden nicht aktiv)

Der Fahrer muss sich immer abmelden. (Schichtende)

Taste: 6 drücken

Fahreranm.00000erscheint im Display

Taste: E / { O } drücken

wird gesendet erscheint im Display

FAHRERABGEMELDETerscheint im Display

nach kurzer Zeit erscheint im Display

kein Auftrag

Fahrer ist abgemeldet! (Schichtende)

### 9.) Fahrerabmeldung (Pauschal-Pause melden aktiv)

Der Fahrer muss sich immer abmelden. (Schichtende) In dieser Konfiguration kann der Fahrer 10 Minuten (Zeit einstellbar) nach dem Abmelden eine AZ-Pause (nachträglich) melden.

Taste: 6 drücken

Fahreranm. 00000 erscheint im Display

Taste: E / { O } drücken

wird gesendet erscheint im Display

Schicht beendet S-Dauer: xx : xx P-Dauer: xx : xx Pause melden ?

Die Pausendauer kann nun, wenn gewünscht, in Minuten eingegeben werden.

1 drücken

| Pause | 000 | über die Zahlentastatur kann jetzt die Pausenzeit in |
|-------|-----|------------------------------------------------------|
|       |     | Minuten eingegeben werden (z.B. 30)                  |

Pause 030

Taste: E / { O } drücken

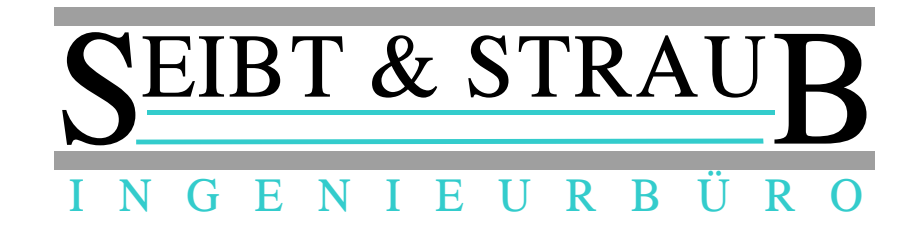

wird gesendet

Schichtreport vom Datum für Nachname,Vorname Beginn: xx : xx Ende: xx : xx Dauer: xx : xx P-Dauer: 00 : 30 keine Pause

> V über diese Taste kann gescrollt werden

Fahrer ist abgemeldet! (Schichtende)

## 10.) KiVi / Terminal ausschalten

Um das KiVi auszuschalten, betätigen Sie die Taste M und halten sie gedrückt, bis das KiVi aus geht.

Um das Terminal auszuschalten, betätigen Sie die Taste { 🔘 }

## Kurzübersicht

| KiVi |                                    | Terminal         |
|------|------------------------------------|------------------|
| Μ    | Ein-/Ausschalten                   | { • }            |
| С    | Abbrechen, zurück zu Grundzustand  | { O }            |
| Е    | Senden, Info-Ebene weiter schalten | { <del>O</del> } |
| Ρ    | Ältere Aufträge anzeigen           | {                |
| 0    | Letzte Info-Meldung                | { 0 }            |

Seibt & Straub GmbH Taubenstr. 10, 70199 Stuttgart Tel. 0711 96729-0 / Fax 0711 96729-49 post@seibtundstraub.de